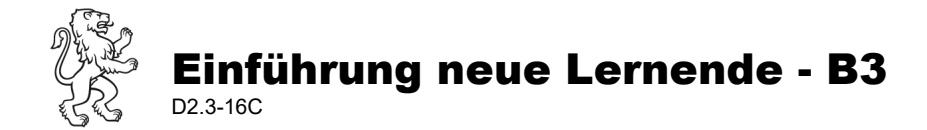

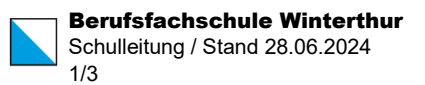

# Einführungsmodul B3: Tools – Teams, Outlook, Moodle, Office

# A) Ziel

Die Lernenden lernen die folgenden Tools für den Unterrichtsalltag kennen:

- Teams
- Onedrive
- Outlook
- Moodle

Die Lernenden werden instruiert, wie sie die Office365 Programme auf ihrem Laptop installieren können.

Verantwortlich: Lehrperson gemäss Aufteilung Einführungsprogramm (P2.2-01), Modul B3

# **B)** Checkliste

#### Microsoft: Nutzungsrichtlinie und Mehrfaktorauthentifizierung

- □ Browser öffnen: www.office.com
- □ Einloggen mit vorname.nachname@stud.bfs.zh.ch und Passwort. Falls bereits ein anderer Benutzer angemeldet ist: abmelden und neu anmelden.
- □ Nutzungsrichtlinie akzeptieren
- □ Multifaktor Authentifizierung einrichten

Schritt für Schritt Anleitung mit der Klasse genau durchgehen.

#### Onedrive

- □ Browser öffnen: <u>www.bfs.zh.ch</u> > Lernende und Lehrpersonen > Tools im Schulalltag (> als Favorit speichern)
- □ Kachel "Onedrive" anklicken
- Einloggen mit <u>vorname.nachname@stud.bfs.zh.ch</u> und Passwort
  Falls bereits ein anderer Benutzer angemeldet ist, abmelden und neu anmelden.

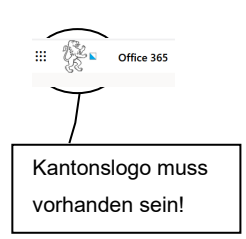

□ Information über Onedrive als persönlichen Cloudspeicher

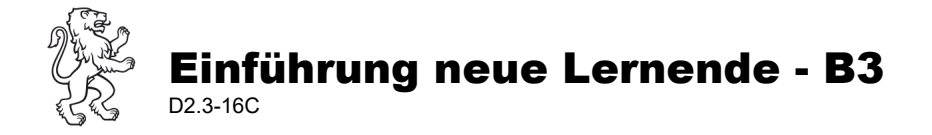

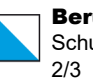

## Teams

- Bei Onedrive /Office365 oder unter <a href="https://bfs.zh.ch/fuer-lernende/tools-">https://bfs.zh.ch/fuer-lernende/tools-</a> .... Office im-schulalltag/ die Kachel Teams anklicken Beim ersten Start erscheint eine Meldung für die Installation von Teams. Apps Wir empfehlen, die App zu installieren, ansonsten 'Stattdessen die Outlo OneDrive Web-App verwenden' wählen. Word x Excel PowerPoint OneNote Laden Sie die Teams-Desktop-App SharePoint herunter, um besser verbunden zu bleiben. App Installation (empfohlen) S Sway Windows-App herunterladen Project Power Autom. Web-App verwenden (Browser) Alle Apps 🗦 Stattdessen die Web-App verwenden
- Auf der Teams-Oberfläche erscheinen alle Teams, in denen eine Mitgliedschaft besteht. Es handelt sich in der Regel um ein Klassenteams (Spezialfälle BM-DL, verkürzte Lehre etc. weitere Teams möglich).
- □ Gewünschtes Team auswählen.
  - o Jedes Team besteht aus einem Kanal 'Allgemein'.
    - Unterrichtsunterlagen von allen Lehrpersonen sind im Register Dateien im Ordner Kursmaterialien zu finden

Neue Unterhaltung. Geben Sie zum Erwähnen @ ein.

- o Jede Lehrperson hat einen eigenen Kanal für Besprechungen
- Testbesprechung im eigenen Kanal durchführen mit
  Achtung! Mikrofone ausschalten, sonst entsteht eine Rückkopplung (Pfeifton).
- o Regeln für Chat erläutern. (Chatetikette)
- □ Funktion «Aufgaben» zeigen

# Outlook

- □ Outlook öffnen (über Website > Tools im Schulalltag)
- □ evtl. E-Mail-Signatur einrichten (Name, Klasse)
- □ Test-Mail verfassen und abschicken
- Outlook auf dem Handy einrichten (Anleitung unter Online-Schalter auf Homepage)
- Mailadressen aller BFS-Personen: <u>vorname.nachname@stud.bfs.zh.ch</u> resp.
  vorname.nachname@bfs.zh.ch
- Hinweis an Lernende: regelmässiges Lesen der Schul-Mails ist Pflicht. Mindestens vor und an jedem Schultag! Auch kurzfristige Unterrichtsumstellungen möglich. Erinnerungen an offene Absenzen. Informationen von Lehrpersonen zum Unterricht usw. E-Mail ist der offizielle Kommunikationskanal an der BFS Winterthur.

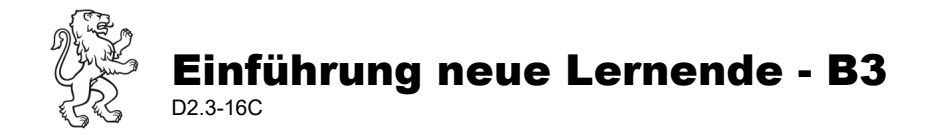

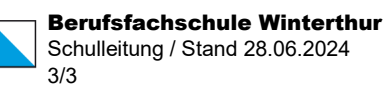

### Moodle

- Zugang zu Moodle über einen Link in Teams (Link zu einem Beispielkurs (Themenkurs oder eigener Kurs) vorher in den eigenen Kanal oder Dateienordner Teams > Allgemein speichern).
- □ Login mit Daten von der Checkliste (vorname.nachname / IN2 Passwort)
- Oberfläche und Nutzung an einem Beispielkurs (Themenkurs oder eigener Kurs) ausprobieren lassen.

### **Office Download**

- Alle Lernenden erhalten den verbindlichen Auftrag, auf ihrem Laptop zuhause Office 365 zu installieren. Anmeldung mit Schulmail <u>vorname.nachname@stud.bfs.zh.ch</u>. Zugang gratis.
   Ab der 3. Semesterwoche müssen die Lernenden die Programme installiert haben.
  - *Hinweis: Der Download würde in der Schule zu lange dauern, wenn eine ganze Klasse gleichzeitig solche Datenmengen herunterladen würde.*
- □ Hinweis auf Anleitung, zu finden im Online-Schalter der Website, evtl. auch ausgedruckt mitgeben: <u>https://bfs.zh.ch/?s=Office+Installieren</u>